# VANPOWERS

## App Download and Installation

The Vanpowers app can be downloaded and installed by searching for "Vanpowers" in your mobile app store.

Scan to Install:

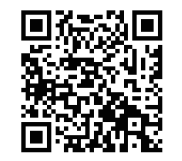

Official Website Download:us.vanpowers.com/pages/app

App Registration and Login

After downloading and installing the app, users will need to create an account to access their improved cycling experience.

When registering, please note:

Once you enter a valid email, you will receive a 6-digit verification code.

Passwords must consist of 6-20 characters, including numbers and both uppercase and lowercase letters.

each update.

## VANPOWERS APP **USER MANUAL**

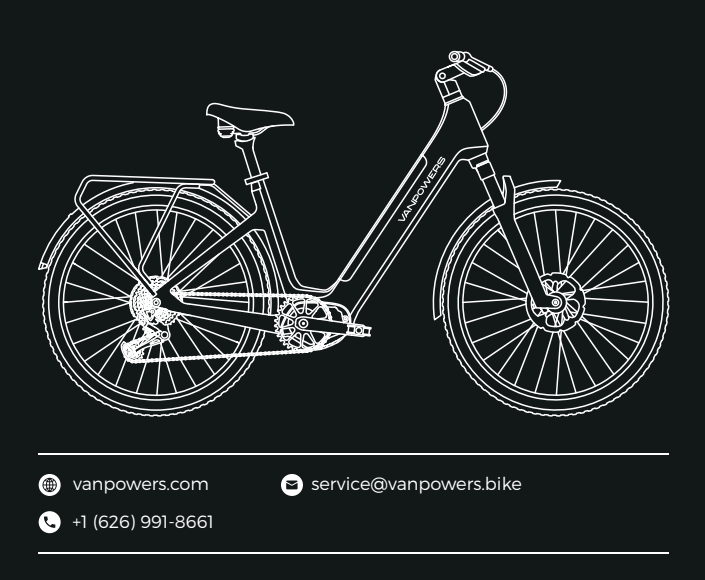

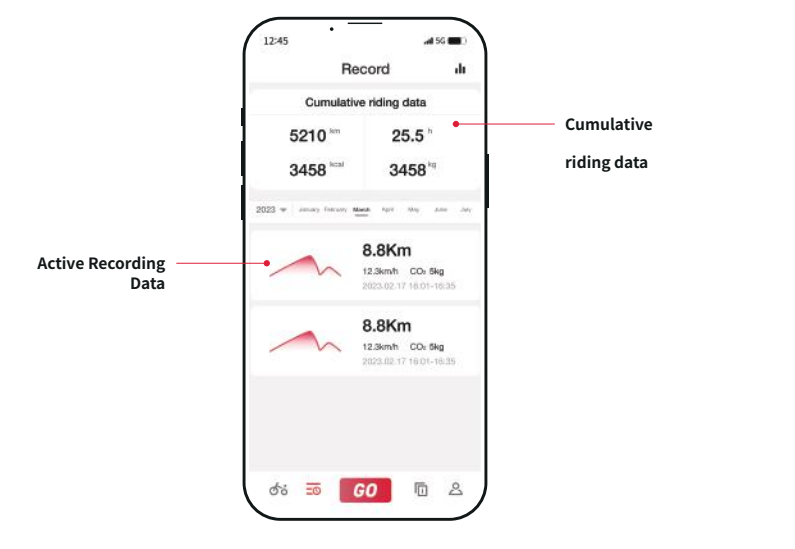

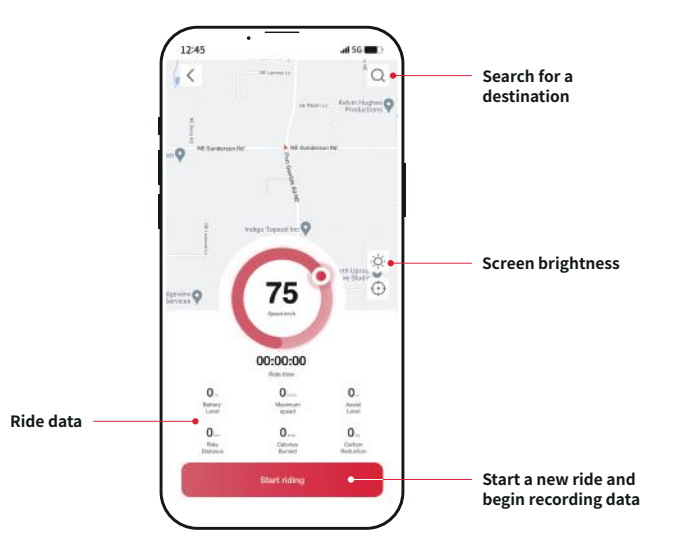

### **App Feature Summary**

When you log into the app, we will ask you to complete a brief survey to better tailor our app and its functions to your needs. Your personal information will be kept absolutely secure and confidential.

- You will need to allow the app to access your GPS and enable Bluetooth in order to connect your e-bike to the app.
- Next, you can either scan the QR code on the e-bike's display screen. Once successfully connected, you are now listed as the owner of the e-bike and will have the authority to share or remove access for other users.
- Be sure to regularly check for app and firmware updates and download them as soon as possible. We continuously work to fix bugs and release new features with
- An overview of the app's other features is available on the following pages.

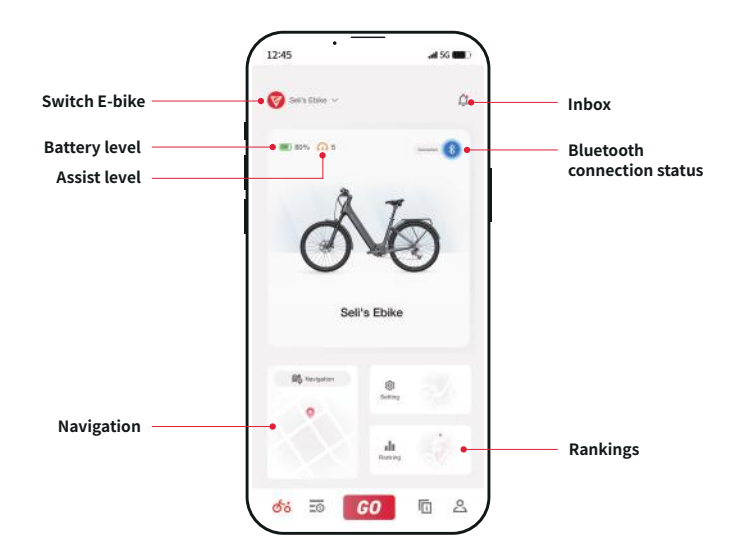

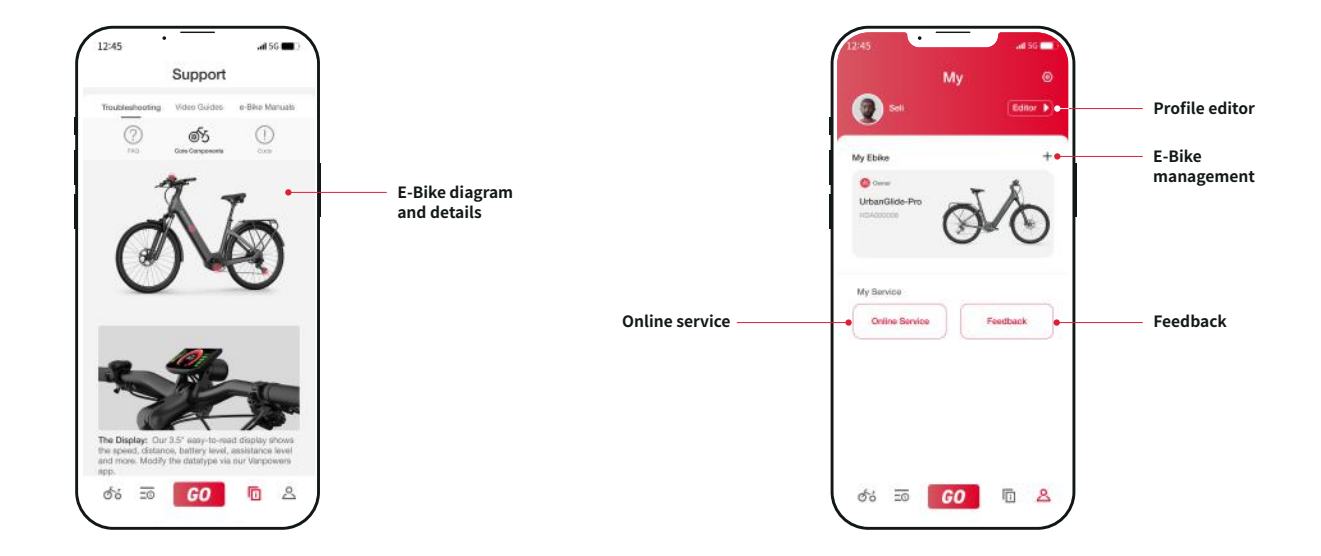